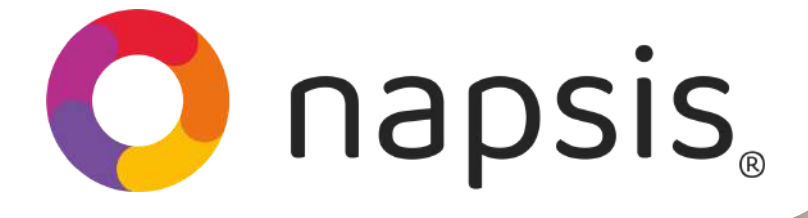

## ¡Bienvenido Año Escolar 2025!

Crea fácilmente cuentas de usuario para ingresar al Portal Apoderados y a la Napsis App.

| Paso 1<br>En el menú de la<br>izquierda, ve al<br>módulo "Portal<br>Padres y<br>Apoderados" y<br>elige la sección "Creación cuentas de apoderado". |                              |             |                         |                           |                                   |          |
|----------------------------------------------------------------------------------------------------|------------------------------|-------------|-------------------------|---------------------------|-----------------------------------|----------|
| Paso 2                                                                                                    |                              | v presiona  | "Buse                   | :ar".                     | za, et gi                         | auu      |
|                                                                                                    |                              |             |                         |                           |                                   |          |
| Tipos de enseñanza                                                                                                    | 110:Enseñanza Básica         |             |                         |                           |                                   |          |
| Grados                                                                                                    | Primer Año                   |             |                         |                           |                                   |          |
| Cursos                                                                                                    | A                            |             | 1                       |                           |                                   |          |
| Buscar<br>Paso 3<br>Nombre de                                                                                                    |                              |             |                         |                           |                                   |          |
| Eligopl                                                                                                    | Buscar nombre                | Run usuario | Estado<br>Buscar estado | Tipo Apoderado            | Alumno<br>Buscar alumno           | Acciones |
|                                                                                                    | Demo Napsis,<br>Apoderado 1  | 8600005-9   | Sin cuenta              | - Familiar                | - CAMPOS CAMPOS<br>XIMENA         |          |
|                                                                                                    | Demo Napsis,<br>Apoderado 8  | 86000012-1  | Sin cuenta              | - Familiar                | - ESPINOZA ESPINOZA<br>JAVIERA    |          |
| aparece en el                                                                                                    | Demo Napsis,<br>Apoderado 10 | 86000014-8  | Sin cuenta              | - Familiar                | - FUENZALIDA<br>FUENZALIDA FELIPE |          |
|                                                                                                    | Demo Napsis,<br>Apoderado 6  | 86000010-5  | Sin cuenta              | - Familiar                | - DONOSO DONOSO<br>JORGE          | <b>8</b> |
| si ciene                                                                                                    | Demo Napsis,<br>Apoderado 2  | 8600006-7   | Sin cuenta              | - Fam <mark>ilia</mark> r | - CASTRO ABARZÚA<br>ALVARO JOSÉ   |          |
| correo en el                                                                                                    | Demo Napsis,<br>Apoderado 5  | 86000009-1  | Sin cuenta              | - Académico               | - DIAZ DIAZ ALONSO                | i 🖉 🖉    |
| ícono del papel y                                                                                                    | lápiz que                    | significa ' | "Edita                  | r nom                     | bre de                            |          |
| usuario de la cuenta".                                                                                                    |                              |             |                         |                           |                                   |          |

Se abrirá un modal. tres y apoderados: Creación de cuentas de apoderado Debes revisar si Editar nombre de usuario del apoderado de cuentas de apoderados cuenta con el correo demoapoderado2@gmail.cc Nombre de usuario le enseñanza 110 ingresado en el 1 Enviar acceso al e-mail Cua sistema. Si es así, в selecciona "Enviar acceso al e-mail" Cancelar Guardar para informarle al ención: Al generar una cuenta de manera automática, ésta desaparecerá del listado y será visible en la sección Admin usuario de la operación realizada y presionas "Guardar". Si tiene el e-mail registrado, selecciona Paso a ese apoderado y presiona "Generar cuentas automáticamente" Listado de apoderados del portal 🎯 1) Generar cuentas automáticamente Opciones • Nombre de Nombre Run usuario Estado Tipo Apoderado Alumno Acciones Buscar nombre Buscar run Buscar nomb Buscar estado Buscar tipo apodera Buscar alumno Demo Napsis, 8600009-1 Sin cuenta - Académico - DIAZ DIAZ ALONSO 8 📝 Apoderado 5 Demo Napsis, 86000013-K Sin cuenta - Familiar - FUENTES FUENTES 2 🖉 Apoderado 9 SOLANGE 86000005-9 - Familiar - CAMPOS CAMPOS Demo Napsis, 🍰 🗋 Sin cuenta ~ Apoderado 1 XIMENA Demo Napsis, 86000012-1 Sin cuenta - Familiar - ESPINOZA ESPINOZA 🍰 🛃 Apoderado 8 JAVIERA Demo Napsis, 86000014-8 Sin cuenta - Familiar - FUENZALIDA 🍰 🙆 Apoderado 10 FUENZALIDA FELIPE Demo Napsis, 86000010-5 - Familiar - DONOSO DONOSO Sin cuenta 🍰 📝 JORGE Apoderado 6

### Aparecerá este recuadro. Presiona "Sincronizar"...

#### Sincronización de cuentas

0

🔌 Se sincronizarán las cuentas ingresadas en el familiar de la ficha persona.

¿Está seguro de realizar esta acción?

Cancelar

Sincronizar

Y el sistema confirmará la operación, momento en el que se enviará al e-mail del apoderado la bienvenida al sistema, junto con una solicitud para configurar la contraseña.

#### Se han generado todas las cuentas de manera exitosa

## Importante:

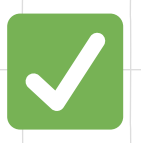

Para hacer este proceso más ágil, **el** apoderado debe tener un correo válido **registrado** en la ficha del alumno.

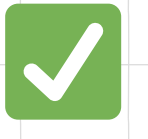

Los datos de acceso al Portal Apoderados **son** los mismos para ser usados en la Napsis App.

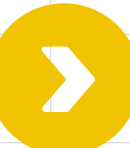

# ¡Este 2025 todos volvemos contigo al colegio!

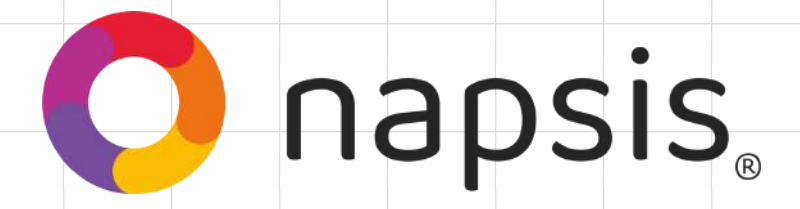